# <mark>CÓMO ENTRAR EN LA BIOS DEL</mark> ORDENADOR...

## ...PARA PONER <mark>COMO PRIMER DISCO DE ARRANQUE EL USB</mark> QUE CONTIENE MAX 10

#### **PASOS PRINCIPALES:**

1. Se inserta el USB en un puerto del ordenador (y se deja sin abrir).

2. Se enciende el ordenador (o se reinicia) y con la pantalla en negro, antes de que arranque Windows (o Mac) se entra en la BIOS. <u>Cómo:</u>

### <u>Pulsando repetidamente tecla F2 (para ordenadores Lenovo,</u> <u>Acer y Asus), o F10 (para los HP).</u>

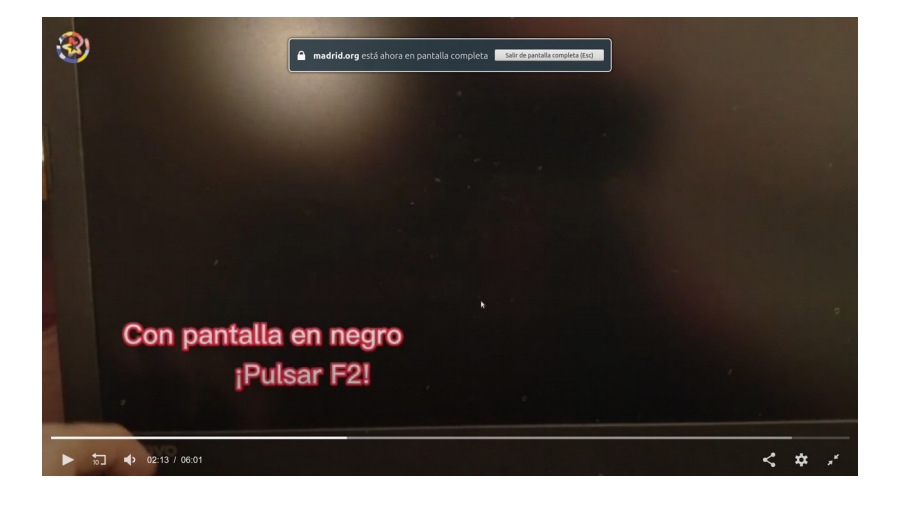

3. Una vez dentro, usamos lastecla de selección derecha ( $\rightarrow$ ) para ir a BOOT (Arranque).

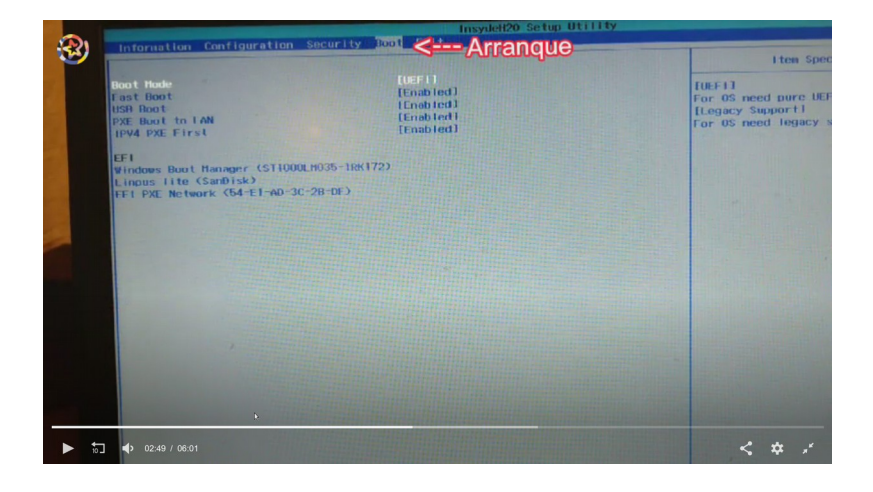

4. Dentro de Boot, buscamos el disco USB (pone LIMPUS LITE. Fig. 1) y PULSANDO TECLA F6 (Fig. 2), lo subimos a la posición superior, por encima de Windows (o Mac) (Fig 3).

Fig. 1

|       | InsydeH20 Setup Utility                                                                     |                                                                           |                                                                            |
|-------|---------------------------------------------------------------------------------------------|---------------------------------------------------------------------------|----------------------------------------------------------------------------|
| 3     | madrid.org está ahora en pantalla completa Salir de pantalla completa (Esc)                 |                                                                           | I tem Spec                                                                 |
|       | Boot Hode<br>Fast Boot<br>USR Boot<br>PXE Boot to LAN<br>IPV4 PXE First                     | luer i l<br>(Enabled)<br>(Enabled)<br>(Enabled)<br>(Enabled)<br>(Enabled) | LUEFIJ<br>For OS need pure UEF<br>[Legacy Support]<br>For OS need legacy s |
|       | EFI<br>Vindows Boot Hanager (ST1000<br>Linpus Hite (SwDisk)<br>EFI PXE Network (54-E1-AD-30 | Ln035-1RK(172)<br>-28-DF)                                                 |                                                                            |
| 1     |                                                                                             |                                                                           |                                                                            |
|       |                                                                                             |                                                                           |                                                                            |
|       |                                                                                             |                                                                           |                                                                            |
|       |                                                                                             |                                                                           |                                                                            |
| ► to. | <b>)</b> • 03:33 / 06:01                                                                    |                                                                           | < * *                                                                      |

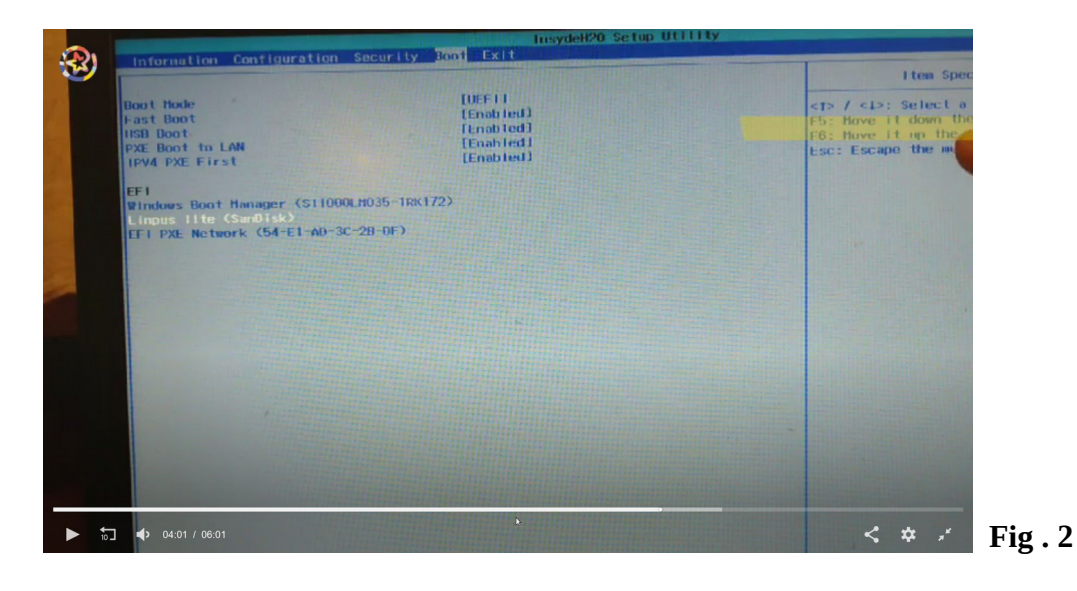

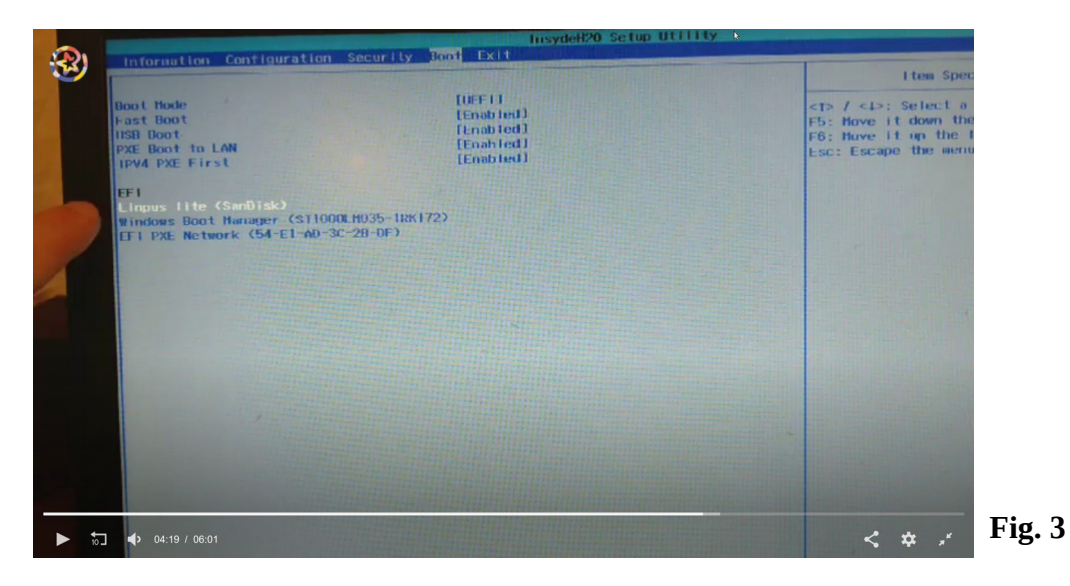

5. Cuando el disco USB (LIMPUS LITE) esté arriba, pulsamos F10 paras guardar cambios y salir. Confirmamos pulsando YES, y ya está.

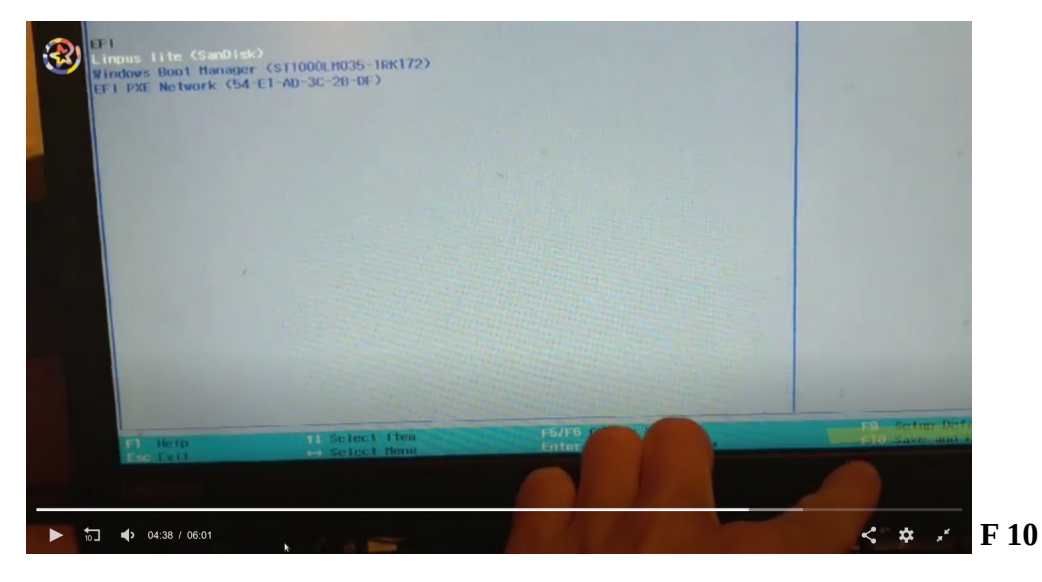

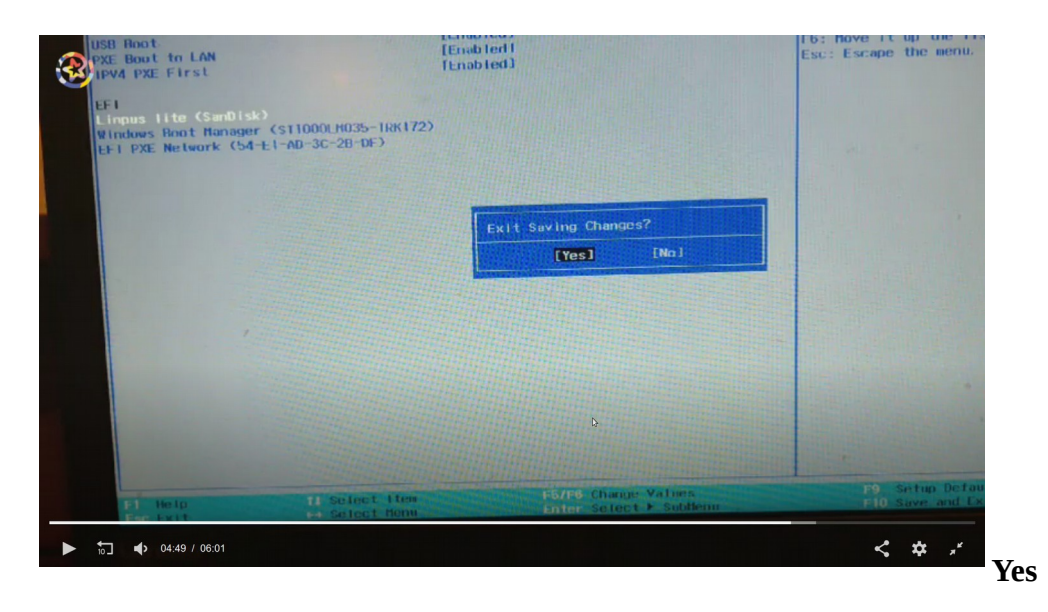

6. Arrancará MAX 10. ¡NO TOCAR NADA, QUE ARRANCA SOLO! (Arranca no instala).

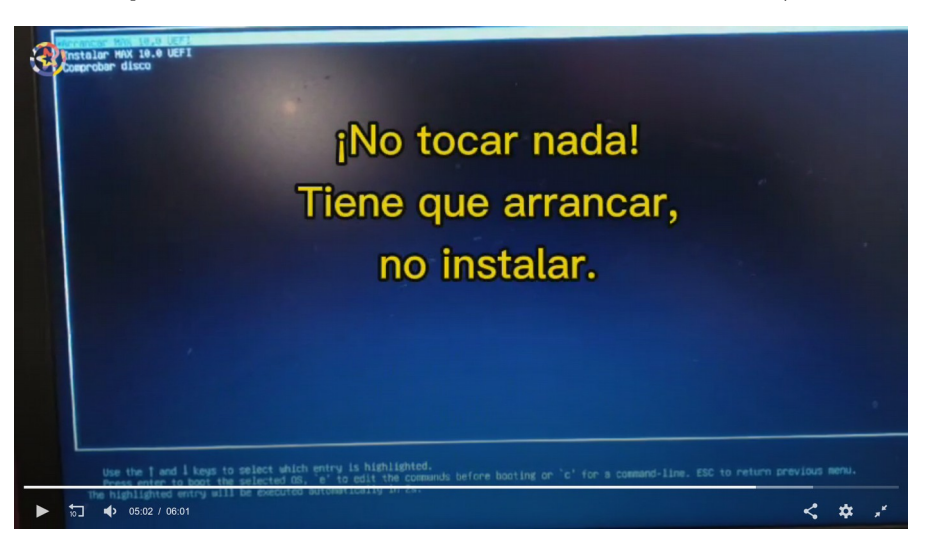

#### ¡BIENVENIDOS A MAX 10!

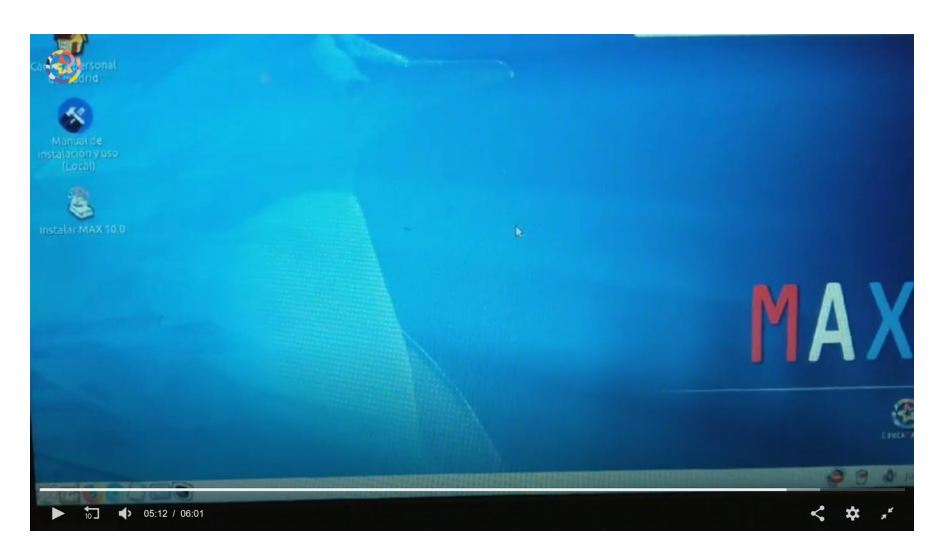

#### Y UNA ÚLTIMA COSA:

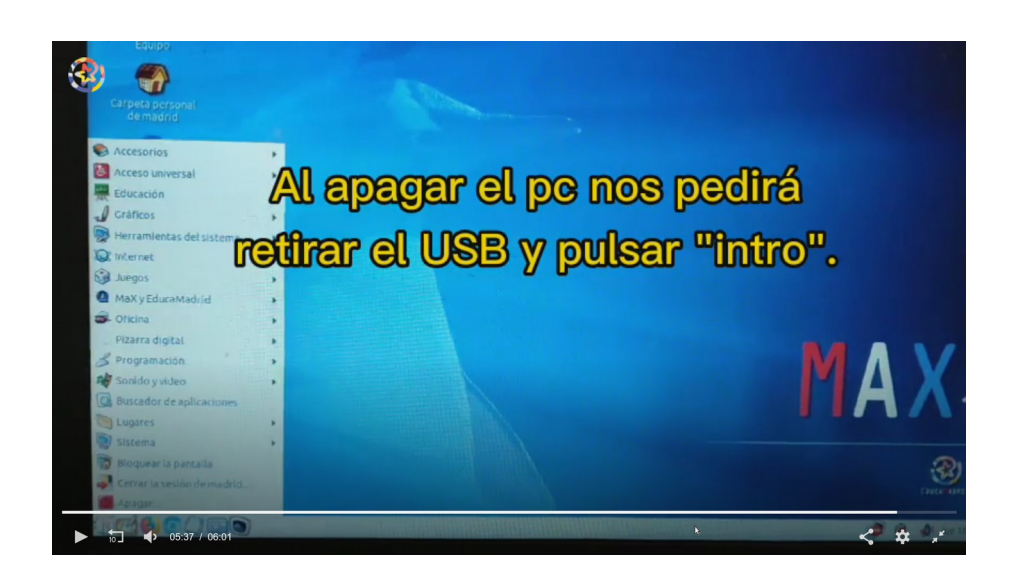

## <mark>WEBS DE AYUDA</mark>

#### VIDEOTUTORIAL TIC MACHADO SANSE

https://mediateca.educa.madrid.org/video/cxhbkz2w9ev48b3v